## Инструкция пользователя Личного Кабинета KIT Finance Europe

ВЕРСИЯ 1.03

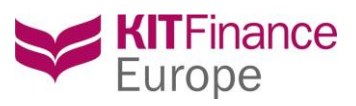

## Оглавление

| Инструкция пользователя Личного Кабинета Клиента компании KIT Finance Europe | 2 |
|------------------------------------------------------------------------------|---|
| 1. Общее описание                                                            | 2 |
| 2. Вход в Личный кабинет                                                     | 2 |
| 2.1 Первый вход                                                              | 2 |
| 2.2 Постоянная работа                                                        | 3 |
| 2.3 Форма восстановления пароля                                              | 3 |
| 3. Описание функционала модулей ЛК                                           | 4 |
| 3.1 Профиль                                                                  | 4 |
| 3.2 Уведомления                                                              | 5 |
| 3.3 Анкеты                                                                   | 6 |
| 3.4 Мои поручения                                                            | 8 |

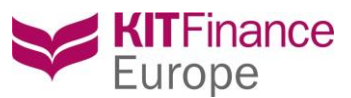

# Инструкция пользователя Личного Кабинета Клиента компании KIT Finance Europe.

## 1. Общее описание

Личный Кабинет клиента (далее ЛК) – это закрытая область, в которой клиенты компании КІТ Finance Europe могут осуществлять операции в рамках заключенного с Компанией договора брокерского и/или кастодиального обслуживания.

АК расположен в сети Интернет по прямой ссылке: <u>https://pa.brok.pro/</u> или при переходе с сайта компании (<u>http://kfe.ee/</u>).

В ЛК КІТ Finance Europe действуют дополнительные меры безопасности. Авторизация осуществляется по логину (авторизованный Email) и паролю. Вся информация и ваши персональные данные в ЛК надежно защищены. Соединение и работа с ЛК осуществляется через общедоступную сеть Интернет, поэтому для защиты канала связи используется защищенный режим с помощью протокола SSL (Secure Sockets Layer). В целях безопасности производится автоматический выход из ЛК, время бездействия в одном сеансе работы с Личным кабинетом - 30 минут.

Доступ в ЛК получают только действующие клиенты компании, предоставляется по умолчанию сразу после регистрации. Данные для входа и ссылка на подтверждение высылаются на авторизованный Email клиента.

## 2. Вход в Личный кабинет

Форма входа расположена по адресу: <u>https://pa.brok.pro/</u>

#### 2.1 Первый вход

Введите ваш логин (адрес Email, на который пришла ссылка на подтверждение) и пароль, указанный в письме. После осуществления первого входа необходимо сменить автоматически сгенерированный пароль. Мы настоятельно рекомендуем это сделать, чтобы упростить последующую работу с ЛК и минимизировать риск утери письма с данными для входа или попадания данных для входа третьим лицам (общий доступ к почте, случайная пересылка письма, письмо после прочтения осталось открыто и доступно для прочтения, использование общественных сетей подключения к Интернету и т.п.).

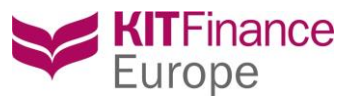

#### 2.2 Постоянная работа

Введите ваш логин (авторизованный Email, указанный в анкете) и пароль для входа.

#### 2.3 Форма восстановления пароля

Если по какой-то причине вы забыли или потеряли свой пароль, то вы можете воспользоваться формой смены пароля. Для этого нажмите на ссылку «Забыли пароль?», расположенную на форме входа в ЛК.

| <b>KIT</b> Finance<br>Europe                                                     | - Восстановить пароль                                                                           | ×<br>анкт-Петербург<br>осква                                                                                                    |
|----------------------------------------------------------------------------------|-------------------------------------------------------------------------------------------------|----------------------------------------------------------------------------------------------------|
| Вход для клиентов<br>Имя пользователя (Ваш е-mail):<br>Пароль:<br>Забыли пароль? | С показать другой код<br>Ведите код с картинии:<br>ОТПРАВИТЬ ЗАПРОС                             | -птернет https://pa.brok.pro) действуют<br>ствляется по логину (авторизованный<br>цанные в линном кабинете надежно<br>иществляется через общедоступную<br>уется защищенный режим с |
| войти                                                                            | бездействия в одном сеансе работы с Личны<br>работы заново введите логин и пароль. <u>Подре</u> | ход из личного кабинета, время<br>м кабинетом - 30 минут. Для продолжения сеанса<br>обнее о мерах безопасности                                                                     |

В появившейся форме необходимо ввести авторизованный (указанный при заполнении анкеты клиента) Email и код с картинки (captcha). Нажмите на кнопку «Отправить запрос». Если вы указали верный адрес Email, то на ваш авторизованный адрес будет отправлено письмо с данными для входа в ЛК. Если же вы указали не тот адрес, то вы увидите соответствующее сообщение об ошибке:

| ENG RUS                        |                                                                                                    | 😸 kfe.ee                                                                                                    |
|--------------------------------|----------------------------------------------------------------------------------------------------|----------------------------------------------------------------------------------------------------|
| KIT Finance<br>Europe          | Восстановить пароль ×                                                                                                    | анкт-Петербург РЕГИСТРАЦИЯ                                                                                        |
| Личный кабинет                 | User with this email not registered in the system                                                                                                    |                                                                                                    |
| Вход для клиентов              | E-mail: test@yandex.ru X<br>User with this email not<br>registered in the system                                                                                                    |                                                                                                    |
| Имя пользователя (Ваш e-mail): | uTlxh                                                                                                    | нтернет https://pa.brok.pro) действуют<br>ствляется по логину (авторизованный<br>цанные в личном кабинете надежно |
| Забыли пароль?                 | Показать другой код<br>Введите код с картинки:                                                                                                    | ицествляется через общедоступную<br>уется защищенный режим с                                                      |
| войти                          | ОТПРАВИТЬ ЗАПРОС                                                                                                    | ход из личного кабинета, время<br>- 30 минут. Для продолжения сеанса<br><u>ах безопасности</u>                    |
|                                | The subscription of the subscription of the su |                                                                                                    |

Если вы не можете вспомнить свой логин, то следует обратиться в техническую поддержку компании.

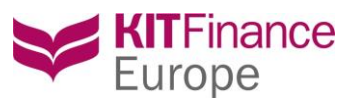

### 3. Описание функционала модулей ЛК

|                                                                                                    | C 🗭 6                           | 8                      |             |                     | •                  | 00:25:35 | Выйти                    |
|----------------------------------------------------------------------------------------------------|---------------------------------|------------------------|-------------|---------------------|--------------------|----------|--------------------------|
| КITFinance<br>Europe<br>Личный кабинет                                                                    |                                 |                        | Уведомления | <b>2</b><br>Профиль | <b>В</b><br>Анкеты | М        | <b>)</b><br>Іои<br>чения |
| Мои данные<br>Рамилия:<br>Імя:<br>Этчество:<br>а-таі!<br>Мобильный телефон:<br>іомпании:<br>МЕНИТЬ ПАРОЛЬ | (не указано)<br>[нет элементов] |                        |             |                     |                    |          |                          |
| цоговоры (0) Довереннос                                                                                   | ти, выданные мне (0)            | Доверенности, выданные | е мной (0)  |                     |                    |          |                          |
|                                                                                                    |                                 | Брокерский тариф       |             | Кастодиальны        | й тариф            |          |                          |
| Ц <mark>ог</mark> овор                                                                                    |                                 |                        |             |                     |                    |          |                          |

Модуль с основными данными пользователя.

Фамилия – Фамилия пользователя

Имя – Имя пользователя

Отчество – Отчество пользователя

*E-mail* – авторизованный (указанный при заполнении анкеты клиента) адрес электронной почты пользователя. На этот адрес отправляются уведомления компании по действиям, совершаемым в ЛК.

Мобильный телефон – Мобильный телефон пользователя

Компании – Компании группы компаний КИТ Финанс Брокер, в которых открыты счета клиента.

Кнопка «Сменить пароль» - кнопка открытия функционала смены пароля.

Таблица данных по счетам пользователя:

Содержит данные о договорах клиента, подключенных к учетной записи, о доверенностях этого лица.

#### 3.1.1 Смена пароля

Воспользоваться функционалом смены пароля следует в следующих случаях:

- При первом входе в ЛК
- Если у пользователя есть подозрения, что его пароль стал известен третьим лицам

Мы также настоятельно рекомендуем осуществлять смену пароля не реже одного раза в полгода. Это позволит существенно увеличить безопасность вашей учетной записи.

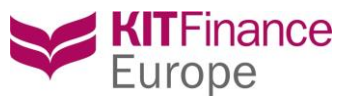

Для осуществления процедуры смены пароля необходимо зайти в модуль «Профиль», далее нажать на кнопку «Сменить пароль».

|            | Сменить пароль       | ×         |             |
|------------|----------------------|-----------|-------------|
| ные мне (С | Текущий пароль*:     |           |             |
|            | Новый пароль*:       |           | льный тариф |
|            | Подтвердите пароль*: |           |             |
|            |                      | СОХРАНИТЬ |             |
|            |                      |           |             |

В открывшейся форме введите ваш текущий пароль, с которым вы зашли в ЛК, а также новый пароль, в поле «Подтвердите пароль» необходимо ввести новый пароль повторно. Нажмите «Сохранить».

В целях повышения надежности вашего пароля мы настоятельно рекомендуем применять следующие условия для нового пароля:

- Длина не менее 8 символов
- Содержит как минимум одну строчную и одну заглавную букву
- Содержит как минимум одну цифру
- Не содержит в себе повторяющихся подряд символов

Пример надежного пароля: kP8vEg1nt

После успешной смены пароля вам будет отправлено письмо с уведомлением о смене пароля.

#### 3.2 Уведомления

Блок с новостями и уведомлениями компании.

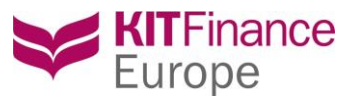

| КІТ Finance<br>Europe<br>личный кабинет       |                                 | <b>і</b><br>Уведомления | Орофиль              | Анкеты             | О<br>Мои<br>поручения |
|-----------------------------------------------|---------------------------------|-------------------------|----------------------|--------------------|-----------------------|
|                                               |                                 |                         |                      |                    |                       |
| Уведомления                                   |                                 |                         |                      |                    |                       |
| 1 июля 2014                                   |                                 |                         |                      |                    |                       |
|                                               |                                 |                         |                      |                    |                       |
| В лекабоя 2015                                | ю срочному рынку                |                         |                      |                    |                       |
| Облашаем ваше внимание, что в связи внесени   | ием изменений в апгоритм марж   | инального крелитор      | вания KIT Finance F  | игоре начиная с 1  | 1 лекабод к           |
| вам будут поступать отчеты по спот рынку в об | новленном формате подробн       | ee                      | banny fait i manoe i | аторе, пачиная с т | т декаори, к          |
|                                               |                                 |                         |                      |                    |                       |
|                                               |                                 |                         |                      |                    |                       |
| Уведомление об изменениях в Регла             | аменте оказания инвести         | шионных услуг.          | . тарифах и кол      | ировках счето      | вна                   |
| срочном рынке Московской биржи                |                                 |                         |                      |                    |                       |
| 30 ноября 2015                                |                                 |                         |                      |                    |                       |
| Настоящим уведомляем вас о том, что с 10 дек  | абря 2015г. вступают в силу изм | иенения Регламента      | а оказания инвести   | ционных услуг AS I | KIT Finance           |
| Europe (далее – Регламент) и тарификации усл  | уг Инвестици подробнее          |                         |                      |                    |                       |
|                                               |                                 |                         |                      |                    |                       |

#### 3.3 Анкеты

Модуль оформления анкет.

Подать новую анкету клиент может непосредственно с главной страницы ЛК:

|                  | Анкеты                                                       |
|------------------|--------------------------------------------------------------|
| Для ан<br>их изм | ктуализации данных или фиксации<br>иенений заполните анкету: |
|                  | Анкета физического лица                                      |
|                  | Анкета юридического лица                                     |
|                  |                                                              |
|                  |                                                              |
|                  |                                                              |

Или зайдя в модуль, с помощью кнопок:

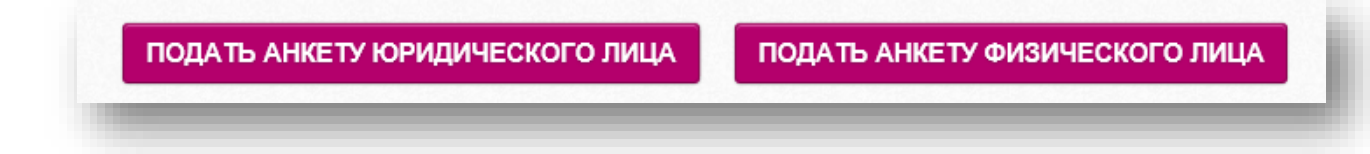

Выбрав соответствующий пункт, приступите к заполнению анкеты.

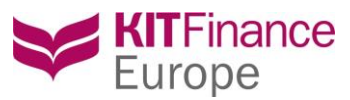

- По многим пунктам в анкете есть подсказки, которые упростят процесс заполнения
- Поля, обязательные к заполнению, отмечены звездочками
- Вы не можете приступить к заполнению следующего шага, не заполнив все обязательные поля предыдущего шага
- Вы можете приложить сканы документов к анкете на соответствующем шаге «Документы». Обратите внимание на существующие ограничения по прикладываемым файлам
- Воспользуйтесь кнопкой «Сохранить», чтобы не потерять уже введенные данные, если вы решите отложить заполнение анкеты
- Заполненную анкету можно просмотреть в печатном виде, для этого переключитесь между режимами «Изменить» и «Просмотр» в правом верхнем углу анкеты:

| Шаг 1.<br>Идентификационные | Идентификационные дан | ные                     |                          | Изменить      | $\bigcirc$ | Просм |
|-----------------------------|-----------------------|-------------------------|--------------------------|---------------|------------|-------|
| данные                      | Фамилия*              | Латиницей или по-русски | Данные документа, удосто | оверяющего лі | ИЧНОСТЬ*—  |       |
| Illar 2                     | Имя*                  | Латиницей или по-русски | Вид документа* 😮         |               |            | •     |
| Инвестиционная              | Отчество              | Латиницей или по-русски | Номер*                   |               |            |       |

После заполнения всех шагов анкеты вы можете ее отправить или сохранить для дальнейшего заполнения. В любом случае анкета отобразится в общей таблице:

| ~            | Europe<br>личный кабинет                                |                                                                              |                                       | Уведомления                                  | Профиль       | Анкеты         | Мои<br>поручения |
|--------------|---------------------------------------------------------|------------------------------------------------------------------------------|---------------------------------------|----------------------------------------------|---------------|----------------|------------------|
| подат        | <b>Ъ АНКЕТУ ЮРИДИ</b><br>Имя клиента                    | неского лица пода<br>Вид анкеты                                              | ть анкету физичес<br>Дата создания    | ского лица<br>Статус                         | Дата отправки | Дата обработки | Действия         |
| lowep        |                                                         |                                                                              |                                       |                                              |               |                |                  |
| ۳. ep        | -                                                       | •                                                                            |                                       | -                                            |               | -              | ٩                |
| 8272         | ✓ Иванов Иван<br>Иванович                               | <ul> <li>Анкета физического лица</li> </ul>                                  | • •                                   | • Черновик                                   |               | •              | )▼               |
| 8272<br>7851 | •<br>Иванов Иван<br>Иванович<br>Иванов Иван<br>Иванович | <ul> <li>Анкета физического лица</li> <li>Анкета физического лица</li> </ul> | • • • • • • • • • • • • • • • • • • • | <ul><li>Черновик</li><li>Сохранена</li></ul> | Ŷ             |                |                  |

#### 3.3.1 Статусы поручений и действия над ними

Самая правая колонка таблицы содержит иконки действий, которые доступны для работы с анкетой. В зависимости от статуса с анкетой можно совершать те или иные действия:

| Статус   | Описание статуса       | Действия |
|----------|------------------------|----------|
| Черновик | Статус анкеты, которая |          |
|          | была создана, но не    | /i> 🔜 🗙  |
|          | заполнена              |          |

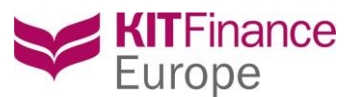

| Сохранена   | Анкета была заполнена     |          |
|-------------|---------------------------|----------|
|             | полностью или частично,   | / 🖶 🗙    |
|             | но не отправлена          |          |
| Отправлена  | Анкета была полностью     |          |
|             | заполнена и отправлена в  | <b>1</b> |
|             | обработку                 |          |
| В обработке | Анкета находится в        |          |
|             | обработке сотрудником     |          |
|             | компании                  |          |
| Возвращена  | Сотрудник проверил        |          |
|             | анкету, но вернул клиенту | a 🖳 🔛 🗙  |
|             | для внесения корректив    |          |
| Утверждена  | Анкета полностью          |          |
|             | обработана и принята как  |          |
|             | действующая анкета        |          |
|             | клиента                   |          |
| Отклонена   | Анкета отклонена,         |          |
|             | сведения, указанные в     |          |
|             | ней, не будут приниматься |          |
|             | к рассмотрению            |          |

редактировать
 просмотр печатной формы
 удалить

- отозвать

Для того, чтобы сохранить на свой компьютер копию анкеты или распечатать ее, нужно воспользоваться функционалом, содержащимся в верхней шапке формы просмотра поручения:

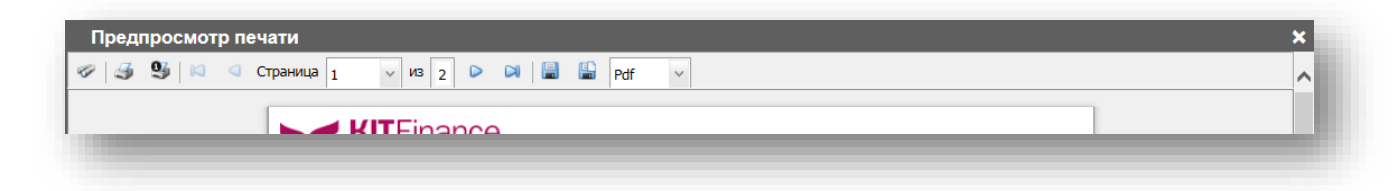

#### 3.3.2 Поиск анкеты

Над каждым столбцом в общей таблице анкет есть окошко для ввода значения для осуществления поиска. Введенные данные активизирует поиск без дополнительных действий. Введенные данные сразу в несколько «окошек» осуществляют поиск сразу по всем полям, где введены какие-то значения.

#### 3.4 Мои поручения

Модуль подачи поручений клиента. Подать поручение можно с блока «Мои поручения» на главной странице ЛК:

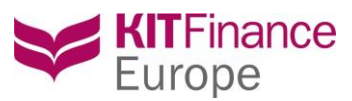

| 0   |
|-----|
| 0   |
| 0   |
| ние |
|     |
|     |

Или с помощью клавиши в самом модуле:

| <ul> <li>ЕШТОІ</li> <li>Личный ка</li> </ul> | абинет         |              | لا          | /ведомления                 | Профиль     | Анкеты      | Мои<br>поручения |
|----------------------------------------------|----------------|--------------|-------------|-----------------------------|-------------|-------------|------------------|
| ата с<br>0.11.2015                           | Дата по        | Договор      |             | Тип поручения<br>Расширеннь | мі поиск +  | поди        | ТЪ ПОРУЧЕНИЕ     |
| Все                                          | Подготовленные | Отправленные | В обработке | Запрошенн                   | ые к отзыву | Исполненные | Отклонено        |

Оформление любого поручения осуществляется в три этапа:

1. Выбрать номер счета в шапке ЛК (в случае, если у клиента более одного договора,

заключенного с компанией):

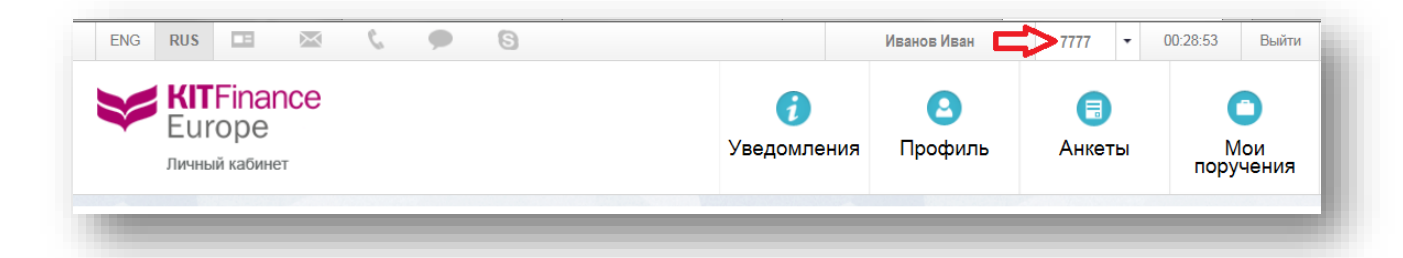

#### 2. Выбрать тип поручения

3. Заполнить поручение и отправить его в обработку

Основные правила заполнения формы поручения:

- По многим пунктам в поручении есть подсказки, которые упросят процесс заполнения
- Поля, обязательные к заполнению отмечены звездочками
- Поручение состоит из трех шагов:
  - I. Выбор поручения
  - II. Заполнение формы поручения

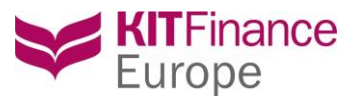

- III. Присоединение документов и комментарии
- К каждому поручению можно приложить документ и написать комментарий на Шаге 3 поручения. Обратите внимание на существующие ограничения по присоединяемым файлам
- Любое поручение можно сохранить как шаблон для дальнейшего использования
- Любое поручение можно сохранить в «Подготовленные» без отправки. Мы не рекомендуем отправлять поручения, которые были подготовлены задолго до отправки.
   Это может привести к ошибкам из-за того, что форма поручения претерпевает изменения в случае изменения Регламента компании и в результате доработок ЛК
- Любое поручение можно просмотреть в печатном виде, для этого необходимо переключиться между режимами «Изменить» и «Просмотр»:

| Шаг 1. Зачисление денежных средств |                   |
|------------------------------------|-------------------|
| Шаг 2. Заполните форму             | Изменить Просмотр |

После отправки поручения, оно попадает в итоговую таблицу:

| Личнь                                               | оре<br>ій кабинет |                     |                                |                |        | Уведомления  | а Профи       | іль Анке       | еты         | Мои<br>оручения |
|-----------------------------------------------------|-------------------|---------------------|--------------------------------|----------------|--------|--------------|---------------|----------------|-------------|-----------------|
| ата с<br>10.11.2015                                 | ~                 | Дата по<br>11.12.20 | D<br>D15                       | Договор        |        | Тип поручени | R             |                | ПОДАТЬ П    | ЮРУЧЕНИЕ        |
| НАЙТИ С                                             | очистить          |                     |                                | R ofr          | afori  | Расширен     | ный поиск +   | Истолион       | 11110       |                 |
| Dce                                                 |                   | одготовле           | Оправле                        | нные воор      | auurke | запроше      | HIDE K UT3DIB | у Исполнен     |             | Лююнено         |
| Дата подачи                                         | Номер             | Договор             | Тип поручения                  | Количество     | Актив  | Комментарий  | Статус        | Дата обработки | Дата исполн | ения 🔺 #        |
| 07.12.2015                                          | 6965              | 7777                | Зачисление<br>денежных средств | 156 121.00     | RUB    |              | Отправлено    |                |             |                 |
| 13:08                                               | 6964              | 7777                | Зачисление<br>денежных средств | 105 614 559.00 | USD    |              | Отправлено    |                |             |                 |
| 13:08<br>07.12.2015<br>13:07                        |                   | 7777                | Зачисление<br>денежных средств | 10.00          | RUB    |              | Отправлено    |                |             |                 |
| 13:08<br>07.12.2015<br>13:07<br>07.12.2015<br>13:07 | 6963              |                     |                                |                |        |              |               |                |             |                 |

Итоговая таблица делится на вкладки, соответствующие тем статусам, в котором может находиться поручение. Таким образом вы имеете возможность отслеживать поручение при переходе его в разные статусы. Вкладка «Все» отображает все поручения.

В случае, если сотрудник Компании отказал в исполнении поручения, он может написать комментарий с причиной отказа. Для просмотра комментария нужно нажать на статус «Отклонено»:

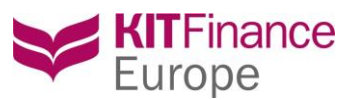

![](_page_11_Picture_2.jpeg)

#### 3.4.1 Поиск поручений

Для удобства поиска поручений реализован поиск по ключевым полям:

- Период («дата с» и «дата по»)
- Договор, по которому осуществляется поиск
- Тип поручения
- Расширенный поиск: Номер поручения

Поиск работает в рамках каждой выбранной вкладки. Т.е. если выбрана вкладка «Отправленные», то при выборе, например, периода, результат покажет все поручения в статусе «Отправлено» за указанный период.

Вкладка «Все» при выборе того же самого периода покажет поручения, у которых поручения приобрели тот или иной статус в указанный период.

При открытии возможностей расширенного поиска, введенные там данные считаются приоритетными и игнорируют те фильтры, которые выбраны сверху. Например, если выбран какой-то период и введен номер поручения для расширенного поиска, то результат в любом случае покажет поручение с таким номером, даже если оно было подано (отправлено, исполнено и т.п.) в другой период.

#### 3.4.2 Типы поручения в ЛК

На данный момент в ЛК реализованы следующие типы поручений:

![](_page_12_Picture_1.jpeg)

| Новое:                                    | Из шаблона:                                                            |
|-------------------------------------------|------------------------------------------------------------------------|
| Поручение на движение денежных средств    | Test 13.08.2015 14:04:28                                               |
| Зачисление денежных средств               | Страница 1 из 1 (Всего элементов: 1) 🤇 [1] > Записей на странице: 10 🗸 |
| Списание денежных средств                 |                                                                        |
| Перевод денежных средств                  |                                                                        |
| Кастодиальное поручение по ценным бумагам |                                                                        |
| Зачисление ценных бумаг                   |                                                                        |
| Списание ценных бумаг                     |                                                                        |
| Перевод ценных бумаг                      |                                                                        |
| Торговые поручения                        |                                                                        |
| Биржевая сделка                           |                                                                        |
| Внебиржевая сделка                        |                                                                        |
| Другое                                    |                                                                        |
| Конвертация валюты                        |                                                                        |
| Заявление на оферту                       |                                                                        |
| Свободная форма                           |                                                                        |
|                                           |                                                                        |
|                                           |                                                                        |
|                                           |                                                                        |

Любые другие поручения в рамках Регламента, которые не реализованы в ЛК, можно отправлять через «Свободную форму», предварительно воспользовавшись теми <u>шаблонами</u>, которые приняты в Регламенте.

#### 3.4.3 Сохранение шаблона поручения

Любое поручение можно сохранить в качестве шаблона. Этот функционал удобен, если клиент часто подает однотипные поручения, в которых нужно вводить одни и те же данные, например, банковские реквизиты.

Чтобы сохранить поручение как шаблон, заполните его, затем нажмите «Сохранить как шаблон». В появившемся окошке введите наименование для вашего шаблона:

| Введите название<br>шаблона: | ×   |
|------------------------------|-----|
| Зачисление_JP Morgan         | ×   |
| ок                           | - 1 |
| -                            | _   |

После нажатия «Ок» ваш новый шаблон будет сохранен и доступен с главной формы выбора поручения:

![](_page_13_Picture_1.jpeg)

| Шаг 1. Выберите тип поручения             |                              |                                  |             |
|-------------------------------------------|------------------------------|----------------------------------|-------------|
| овое:                                     | Из шаблона:                  |                                  |             |
| Поручение на движение денежных средств    | Test                         | 13.08.2015 14:04:28              | ×           |
| Зачисление денежных средств               | <u>Зачисление_JP Morgan</u>  | 11.12.2015 12:07:39              | *           |
| Списание денежных средств                 | Страница 1 из 1 (Всего элеме | ентов: 2) 🤇 [1] 🖻 Записей на стр | анице: 10 🗸 |
| Перевод денежных средств                  |                              |                                  |             |
| Кастодиальное поручение по ценным бумагам |                              |                                  |             |
| Зачисление ценных бумаг                   |                              |                                  |             |
| Списание ценных бумаг                     |                              |                                  |             |
|                                           |                              |                                  |             |

#### 3.4.4 Прикрепление документов к поручению

Функционал присоединения документов доступен на Шаге З заполнения поручения:

| Подать поручение<br>Шаг 1. Зачисление денежных средств                                  |             | _         | ×                    |
|-----------------------------------------------------------------------------------------|-------------|-----------|----------------------|
| Шаг 2. Заполните форму                                                                  |             |           |                      |
| Шаг 3. Загрузить файлы                                                                  |             |           | Изменить Просмотр    |
| Обзор<br>ЗАГРУЗИТЬ<br>Максимальный размер одного файла - 5 Мб<br>Нет загруженных файлов | Комментарий |           | $\hat{}$             |
|                                                                                         | СОХРАНИТЬ   | ОТПРАВИТЬ | СОХРАНИТЬ КАК ШАБЛОН |

Чтобы присоединить документы:

- 1. Нажмите «Обзор»
- 2. Выберите файл для загрузки на вашем компьютере
- 3. Нажмите кнопку «Загрузить»
- 4. Загруженный файл должен отобразиться в виде списка:

![](_page_14_Picture_1.jpeg)

| Шаг 1. Зачисление денежных средств                                      |  |  |  |  |  |
|-------------------------------------------------------------------------|--|--|--|--|--|
| Шаг 2. Заполните форму                                                  |  |  |  |  |  |
| Шаг 3. Загрузить файлы                                                  |  |  |  |  |  |
| Обзор                                                                   |  |  |  |  |  |
| ЗАГРУЗИТЬ<br>Максимальный размер одного файла - 5 Мб                    |  |  |  |  |  |
| Поручение на Зачисление.docx Удалить<br>Копия доверенности docx Удалить |  |  |  |  |  |
|                                                                         |  |  |  |  |  |
|                                                                         |  |  |  |  |  |
|                                                                         |  |  |  |  |  |

После отправки поручения, присоединенные файлы можно будет увидеть в форме просмотра поручения из общей таблицы поручений:

|                                                                                                    | Просмотр поруче | ания<br>Страница 1 v из 1                            | D 🖂 🔚 🔛 Pdf                 | ~              |                |                             | :<br>              | ×<br>^       |
|----------------------------------------------------------------------------------------------------|-----------------|------------------------------------------------------|-----------------------------|----------------|----------------|-----------------------------|--------------------|--------------|
| Поручение на зачисление денежных средств           М и дата подечи поручения:         688 от 11 12 2015           Наменование / ФИО Клиента         Ученоз Иван           М и дата подечи поручения:         К-777 от 05.05.2015           Наменование / МИО Уполномоченного представители /<br>учено:         Наменозание / МИО Уполномоченного представители /<br>учено:           Основание / № и дата доверенности         К-777 от 05.05.2015           Наменование / № и дата доверенности         К-777 от 05.05.2015           Зачислить:            Основание / № и дата доверенности         К-777 от 05.05.2015           Зачислить:            Основание / № и дата доверенности            Основание / № и дата доверенности            ОГО К зажислинию (сумма прописью): Дасять тысяч рублей О колевс            Денежные средства были направлены на бакихосказе реквизиты Колизани:            Бак полчарател:             И на дата палемого поручения:             Затулкенные файлы:             Порчение на зачисление доску, Колиз доверенности docx            Колизетарый:             Вак слитала вовносто поручения:             Затулисенные файлы: </th <th></th> <th>KITFinan<br/>Europe</th> <th>се</th> <th></th> <th></th> <th>Приложение М</th> <th>l≥ 6</th> <th></th>                                                                                                    |                 | KITFinan<br>Europe                                   | се                          |                |                | Приложение М                | l≥ 6               |              |
| Макенование ( ФИО Клиента                                                                                                    |                 | Поручение на зачислени                               | е денежных средств          |                |                |                             |                    |              |
| не и дла пладени порчения<br>На манекование / ОКО Клиента<br>Ми и дата Договора о предоставления изстодиальных<br>услуг<br>На манекование / ОКО Уполномоченного представители /<br>Доверенного лица<br>Основание / № и дата доверенности<br>Зачислить:<br>Номер счета Торговая площадка / площадка зачисления (умма цифрами Сумма прописью)<br>3ачислить:<br>Номер счета Торговая площадка / площадка зачисления (умма цифрами Сумма прописью)<br>итог к зачислить:<br>Внок ценеха бумаг (SPOT) 10000.00 RUB Десять тысяч рублей 00 колеек<br>Денеханые средства были направлены на банковские реквизиты Компании:<br>Банк получетеля: <u>АВЗ.RUMM</u><br>№ и дата платежного поручения: <u>1545 от 11 12 2015</u><br>Загруженные файлы:<br>Поручение на зачисление досх , Колия доверенности docx<br>Комментарий:<br>Поручение на зачисление на основании доверенности. Просьба обработать раньше поручения на Слисание                                                                                                    |                 | No                                                   |                             | 6066 or 11 12  | 0015           |                             |                    |              |
| намистование (чих оплината и полисональных каториальных каториального представители / Каториальности / Вачислить:<br>Эачислить:<br>Эачислинию (умма провесоги Эанана и пощадиа зачисления бумма цифрами Сумма прописью и торова обработать тысяч рубпей об колеек и ИТОГО к зачислению (сумма прописью); Десять тысяч рубпей об колеек и ИТОГО к зачислению (сумма прописью); Десять тысяч рубпей об колеек санки получателя: Казки получателя: Казки бумаг (SPOT) 10000.00 RUB Десять тысяч рубпей об колеек и Иториали средстав были направлены на банковские реквизиты Колпании:<br>Банк получателя: АвзлиИМ Не и дата платежного поручения: Зависломи и 1445 от 11.12.2015                                                                                                    |                 | № и дата подачи поручения                            | 6900 0T 11.12.2015          |                |                | -                           |                    |              |
| устуй Климана и Климана и |                 | Наименование / ФИО Клиента                           |                             |                | 5 2045         |                             | -                  |              |
| Наименование / ФИ Уполномоченного представителя /<br>Доверенного лица<br>Основание / № и дата доверенности<br>Зачислить:<br><u>Номер счета</u> <u>Торговая площадка / илощадка зачисления Сумма цифрами Сумма прописью</u><br><u>3ачислить</u> :<br><u>ИТОГО к зачислению (сумма прописью): Десять тысяч рублей 00 колеек</u><br>ИТОГО к зачислению (сумма прописью): <u>Десять тысяч рублей 00 колеек</u><br><u>Денежные средства были направлены на банковские реквизиты Компании:</u><br>Банк получателя: <u>ABSLRUMM</u><br>Ne и дата платежного поручения: <u>1545 от 11.12.2015</u><br>Загруженные файлы:<br><u>Поручение на Зачисление docx , Копия доверенности docx</u><br>Комментарий;<br>Поручение на зачисление на основании доверенности. Просьба обработать раньше поручения на Списание<br>ЗАПРОСИТЬ К ОТЗЫВУ                                                                                                    |                 | услуг                                                |                             | K-//// OT 05.0 | 5.2015         |                             | _                  |              |
| Соювание / № и дата доверенности  Зачислить:  Торговая площадка / площадка зачисления Сумма цифрами Сумма прописью  ТОГО к зачислению (сумма прописью): Десять тысяч рублей 00 колеек  ИТОГО к зачислению (сумма прописью): Десять тысяч рублей 00 колеек  Денежные средства были направлены на банковские реквизиты Компании: Банк получателя: ABSLRUMM  Ne и дата платежного поручения: 1545 от 11.12.2015  Затруженные файлы: Поручение на Зачисление docx , Колия доверенности docx Комментарий: Поручение на зачисление на основании доверенности. Просьба обработать раньше поручения на Списание ВАПРОИТЬ К ОТВЫВУ                                                                                                    |                 | Наименование / ФИО Уполно<br>Доверенного лица        | моченного представителя /   |                |                |                             |                    |              |
| Зачислить:<br><u>Номер счета Торговая площадка / площадка зачисления Сумма цифрами Сумма прописью</u><br><u>1000000 RUB Десять тысяч рублей 00 колеек</u><br>ИТОГО к зачислению (сумма прописью): Десять тысяч рублей 00 колеек<br>Денежные средства были направлены на банковские реквизиты Компании:<br>Банк получателя: <u>ABSLRUMM</u><br>Ne и дата платежного поручения: <u>1545 от 11.12.2015</u><br>Загруженные файлы:<br>Поручение на Зачисление docx , Колия доверенности docx<br>Комментарий:<br>Поручение на зачисление на основании доверенности. Просьба обработать раньше поручения на Списание<br>ВАПРОСИТЬ К ОТЗЫВУ                                                                                                    |                 | Основание / № и дата довер                           | енности                     |                |                |                             |                    |              |
| Номер счета         Торговая площадка / площадка зачисления         Сумма цифрами         Сумма прописью           7777         Рынох ценных бумаг (SPOT)         10000.00 RUB         Десять тысяч рублей 00 колеек           ИТОГО к зачислению (сумма прописью): Десять тысяч рублей 00 колеек         Денежные средства были направлены на банковские реквизиты Компании:           Банк получателя:         АВSLRUMM           № и дата платежного поручения:         1545 от 11.12 2015           Загруженные файлы:         Поручение на Зачисление docx , Колия доверенности docx           Комментарий:         Поручение на зачисление на основании доверенности. Просьба обработать раньше поручения на Слисание                                                                                                    |                 | Зачислить:                                           |                             |                |                |                             |                    |              |
| 1777         Рынок ценных бумаг (SPOT)         10000.00 RUB         Десять тысяч рублей 00 колеек           ИТОГО к зачислению (сумма прописью): Десять тысяч рублей 00 колеек         Денежные средства были направлены на банковские реквизиты Компании:           Банк получателя:         АВSLRUMM           № и дата платежного поручения:         1545 от 11.12.2015           Загруженные файлы:           Поручение на Зачисление. docx , Колия доверенности docx           Комментарий:         Поручение на зачисление на основании доверенности. Просьба обработать раньше поручения на Списание                                                                                                    |                 | Номер счета                                          | Торговая площадка / площад  | цка зачисления | Сумма цифрами  | Сумма прописью              |                    |              |
| ИТОГО к зачислению (сумма прописью): Десять тысяч рублей 00 колеек<br>Денежные средства были направлены на банковские реквизиты Компании:<br>Банк получателя: <u>ABSLRUMM</u><br>№ и дата платежного поручения: 1545 от 11.12.2015<br>Загруженные файлы:<br>Поручение на Зачисление docx , Копия доверенности. docx<br>Комментарий:<br>Поручение на зачисление на основании доверенности. Просьба обработать раньше поручения на Списание<br>ЗАПРОСИТЬ К ОТЗЫВУ                                                                                                    |                 | 7777                                                 | Рынок ценных бумаг (        | (SPOT)         | 10000.00 RUB   | Десять тысяч рублей 00 копе | ек                 |              |
| Денежные средства были направлены на банковские реквизиты Компании:           Банк получателя:         ABSLRUMM           № и дата платежного поручения:         1545 от 11.12.2015           Загруженные файлы:         Поручение на Зачисление docx , Копия доверенности docx           Комментарий:         Поручение на зачисление на основании доверенности. Просьба обработать раньше поручения на Списание                                                                                                    |                 | ИТОГО к зачислению (сумма прописью): Десять тысяч ру |                             | блей 00 копеек |                |                             |                    |              |
| Денежные средства были направлены на банковские реквизиты Компании:         Банк получателя:       ABSLRUMM         № и дата платежного поручения:       1545 от 11.12.2015         Загруженные файлы:       Поручение на Зачисление. docx , Копия доверенности. docx         Комментарий:       Поручение на зачисление на основании доверенности. Просьба обработать раньше поручения на Списание         ЗАПРОСИТЬ К ОТЗЫВУ                                                                                                    |                 |                                                      |                             |                |                |                             |                    |              |
| Авыскоми<br>Ne и дата платежного поручения:<br>1545 от 11.12.2015<br>Загруженные файлы:<br>Поручение на Зачисление docx , Копия доверенности docx<br>Комментарий:<br>Поручение на зачисление на основании доверенности. Просьба обработать раньше поручения на Списание<br>ЗАПРОСИТЬ К ОТЗЫВУ                                                                                                    |                 | Денежные средства были на                            | правлены на банковские река | визиты Компан  | ии:            |                             |                    |              |
| Загруженные файлы:<br>Поручение на Зачисление docx , Копия доверенности. Просьба обработать раньше поручения на Списание<br>ВАПРОСИТЬ К ОТЗЫВУ                                                                                                    |                 | Банк получателя:                                     | uwa.                        | ABSLRUMM       | 015            |                             | -                  |              |
| Загруженные файлы:<br>Поручение на Зачисление.docx , Копия доверенности docx<br>Комментарий:<br>Поручение на зачисление на основании доверенности. Просьба обработать раньше поручения на Списание<br>ЗАПРОСИТЬ К ОТЗЫВУ                                                                                                    |                 |                                                      |                             |                | 010            |                             | -                  |              |
| Загруженные файлы:<br>Поручение на Зачисление.docx , Копия доверенности.docx<br>Комментарий:<br>Поручение на зачисление на основании доверенности. Просьба обработать раньше поручения на Списание<br>ЗАПРОСИТЬ К ОТЗЫВУ                                                                                                    |                 |                                                      |                             |                |                |                             |                    |              |
| Загруженные файлы:<br>Поручение на Зачисление.docx , Копия доверенности.docx<br>Комментарий:<br>Поручение на зачисление на основании доверенности. Просьба обработать раньше поручения на Списание<br>ЗАПРОСИТЬ К ОТЗЫВУ                                                                                                    |                 |                                                      |                             |                |                |                             |                    |              |
| Загруженные файлы:<br><u>Поручение на Зачисление.docx</u> , <u>Копия доверенности.docx</u><br>Комментарий:<br>Поручение на зачисление на основании доверенности. Просьба обработать раньше поручения на Списание<br>ЗАПРОСИТЬ К ОТЗЫВУ                                                                                                    |                 |                                                      |                             |                |                |                             |                    | $\mathbf{v}$ |
| Комментарий:<br>Поручение на зачисление на основании доверенности. Просьба обработать раньше поручения на Списание<br>В АПРОСИТЬ К ОТЗЫВУ                                                                                                    |                 | Загруженные файлы:                                   | досу. Колид дороронно       | tu docy        |                |                             |                    |              |
| Комментарий:<br>Поручение на зачисление на основании доверенности. Просьба обработать раньше поручения на Списание<br>ЗАПРОСИТЬ К ОТЗЫВУ                                                                                                    |                 | поручение на зачисление                              | .чосл, копия доверенное     | TH.UULA        |                |                             |                    |              |
| ЗАПРОСИТЬ К ОТЗЫВУ                                                                                                    |                 | Комментарий:<br>Поручение на зачисление              | на основании доверенно      | ости. Просьб   | а обработать р | аньше поручения на Спи      | сание              |              |
|                                                                                                    |                 |                                                      |                             |                |                |                             | ЗАПРОСИТЬ К ОТЗЫВУ |              |

![](_page_15_Picture_1.jpeg)

## 4. Версии текущего документа

| Дата       | Версия | Статус                                              |
|------------|--------|-----------------------------------------------------|
| 11.12.2015 | 1.01   | Документ создан                                     |
| 12.01.2016 | 1.02   | Внесены изменения в связи с добавлением нового типа |
|            |        | поручения: Торговое поручение                       |
| 17.02.2016 | 1.03   | Внесены изменения в связи с добавлением нового типа |
|            |        | поручения: Конвертация валюты                       |